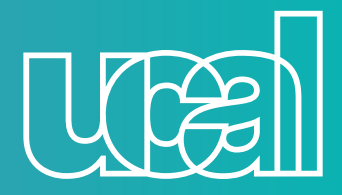

# MEDIOS DE PAGO

¡Tienes 3 opciones para el pago de pensiones!

## Opción 1

En efectivo o con tus tarjetas de crédito o débito en ventanilla:

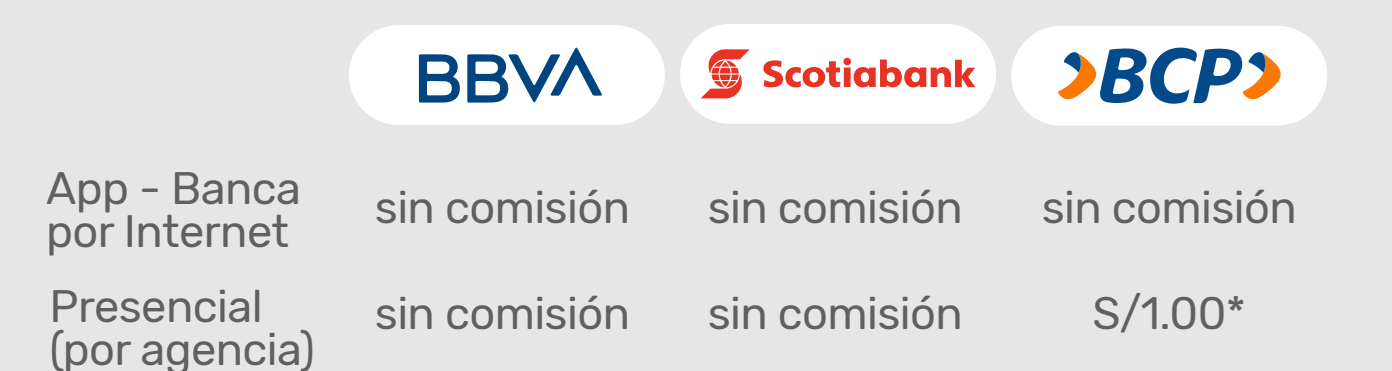

\*A partir del 1 de diciembre de 2021, BCP aplica comisión de S/1.00 por pagos realizados de forma presencial en sus agencias bancarias.

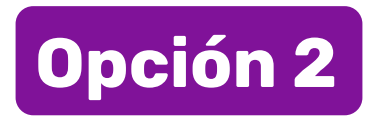

Vía online o por aplicación:

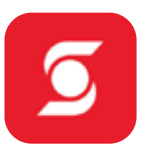

#### www.scotiabank.com.pe - Ingreso Personas

- Ve a Acceso Clientes y registra los 16 dígitos de tu tarjeta de débito o crédito.
- 2 Escribe el código captcha y tu PIN de 4 dígitos para iniciar sesión.
- 3 En el menú principal, selecciona Pagos y luego otras
  - instituciones Universidades e Institutos, clic a consultar.
- **4** Busca por nombre UCAL y ve a concepto pensiones.
- 5 Digita tu DNI y dale clic a consultar.
- 6 Selecciona la cuota y cuenta a cargar.
- Confirma tu pago con tu clave Digital.

#### www.bbva.pe - Banca por Internet

- **1** Registra tu DNI y clave.
- 2 Selecciona Paga tus servicios.
- **3** Ve a Instituciones y Empresas.
- 4 Escribe UCAL-LA FIDUCIARIA RECAUDACION
- 5 Escribe tu código de alumno
- 6 Selecciona el monto a pagar

#### www.viabcp.com - Banca por Internet

- 1 Escribe el número de tu tarjeta Credimás y tu clave.
- **2** Selecciona pagar un servicio.
- Busca Universidad Ucal La fiduciaria en nombre de la empresa y eliges Ucal recaudación.
- Digita tu DNI o tu código de alumno y selecciona el monto a pagar.

### Opción 3

En tu aplicativo Yape.

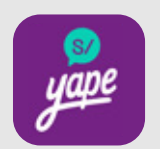

- Ingresa al app de Yape y en la pantalla de inicio selecciona la opción "Yapear Servicios".
- 2 Busca la empresa UCAL.
- **3** Ingresa tu número de DNI.
- 4 Selecciona el recibo a cancelar y ilisto!

#### Toma nota:

Por el momento el monto máximo de pago es de s/2000 por día. Disponible para yaperos BCP y Yape con DNI.

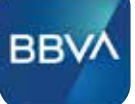

>BCP>